# **Using Camera**

301Z features an approximately 2.0-megapixel CMOS Camera capable of capturing photos and videos.

### Important

- Lenses soiled with fingerprint smudges and grease may not focus well. Clean Lens off with a soft cloth.
- Hold handset firmly to avoid camera shaking, which may blur images especially in dark places.
- If handset has been left in a hot place for a prolonged period of time, image quality when shooting and saving images may be affected.
- Exposing Lens to direct sunlight may degrade Internal Color Filter, resulting in poor image quality.

### Shutter Click

Shutter click sounds even in Manner Mode. Sound volume is fixed. Click sound can be changed (P.6-3).

- Camera cannot be activated when Battery level is low.
- Incoming calls or Alarms while activating or low Battery level deactivate Camera. If Camera is deactivated when photos are captured but not yet saved, the photos are retained automatically. If Camera is deactivated while recording video, the recorded data until that point is retained in handset. Activate Camera again to manually save data.
- If no operations are performed for two minutes, Camera enters Power-saving mode.

#### **File Formats & Save Location**

Photos/Videos are saved in File Manager.

| Туре  | File Format           | Save Location |
|-------|-----------------------|---------------|
| Photo | JPEG (.jpg)           | Pictures      |
| Video | MPEG-4 (.3gp or .mp4) | Videos        |

Change save location to save files in SD Card (P.6-3, P.6-4).

#### Camera Mode & Image/Video Size

| Camera Mode  | Туре  | Size        |
|--------------|-------|-------------|
|              | Photo | 1200 x 1600 |
|              |       | 1024 x 1280 |
| Camera       |       | 960 x 1280  |
|              |       | 768 x 1024  |
|              |       | 600 x 800   |
| Video Comoro | Video | Not limited |
| video Camera |       | Email size  |

### Display

• These screenshots may differ from actual handset, and are for descriptive purposes only.

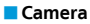

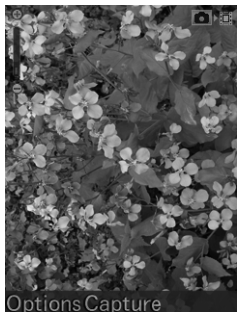

#### Video Camera

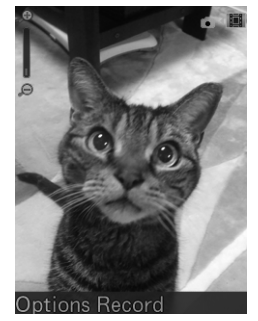

| lcon        | Description               |  |
|-------------|---------------------------|--|
| Zoom Bar    | Indicate zoom level 🔍 🥌 🔍 |  |
| Camera Mode | Camera 💽 🕅<br>Video 🖬 🗐   |  |

### **Key Operations for Camera**

#### Before taking photos/recording

| M)      | Open Menu                    |
|---------|------------------------------|
| ●/▲ A/a | Take a photo/start recording |
| ٥       | Adjust zoom level            |

#### When Menu is open

| 0              | Change Menu       |
|----------------|-------------------|
| ٥              | Highlight an item |
| ۲              | Select an item    |
| CLEAR<br>/BACK | Close Menu        |

#### While recording video

| ٥ | Adjust zoom level |
|---|-------------------|
|   | Stop recording    |

#### After taking photos/recording

| • | Play recorded video |
|---|---------------------|
|   | Open Menu           |

\*Only for videos

# **Photos**

### Photo Mode

Photos are taken in Portrait View.

Image size, image quality, brightness, contrast and effect can be set.

### **Taking Photos**

- 1 In Standby, ▲ > Frame subject
  - 🔘 to adjust zoom level.

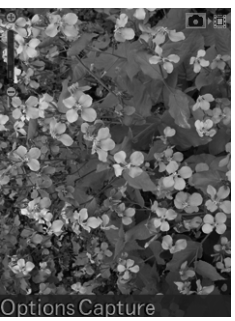

#### 2 🖲 (Capture)

Shutter click sounds, then photo is taken and saved. The file name and save location appear at the top of the Display.

#### 

Display returns to Viewfinder.

Display returns to Standby.

Alternatively, in Standby, 
 (Menu) > Camera to activate Camera.

### **Options Available for Taking Photos**

From In Standby, 🗖 🗛 > 🗹 (Options)

| Option                 | Description                                                               |
|------------------------|---------------------------------------------------------------------------|
| My Pics                | Open the save location                                                    |
| Image size             | Set image size                                                            |
| Photo quality          | Set image quality                                                         |
| Brightness             | Set brightness                                                            |
| Contrast               | Set contrast                                                              |
| Effect                 | Select an effect                                                          |
| Shutter sound          | Select a shutter sound                                                    |
| Save to                | When SD Card is inserted, Memory card can be specified as a save location |
| Switch to video camera | Switch to Video Camera Mode                                               |

# Videos

### Video Mode

Videos are recorded in Portrait View.

Video size, video quality, brightness, contrast, effect, video sound and video format can be set.

## **Recording Videos**

- In Standby, 🗖 🗛 > 💟 (Options)
- **2** Switch to video camera > Frame subject
  - 🔘 to adjust zoom level.

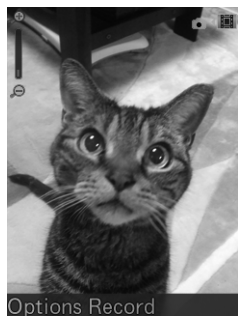

#### 3 🖲 (Record)

Recording starts with a sound effect.

### 4 🍈 (Stop)

The file name and save location appear at the top of the Display.

5 CLEAR

Display returns to Viewfinder.

6 CLEAR

Display returns to Standby.

Alternatively, in Standby, 
 ● (Menu) > Camera > 
 ○
 (Options) > Switch to video camera to activate Video Camera.

# **Options Available for Recording Video**

```
From In Standby, ▲ > ♡ (Options) > Switch to video camera > (Options)
```

| Option           | Description                                                                  |
|------------------|------------------------------------------------------------------------------|
| My videos        | Open save location                                                           |
| Video size       | Set whether to limit the recording size to the max. size of Email attachment |
| Video quality    | Set video quality                                                            |
| Brightness       | Set brightness                                                               |
| Contrast         | Set contrast                                                                 |
| Effect           | Select an effect                                                             |
| Video sound      | Set whether to record sound                                                  |
| Video format     | Set file format                                                              |
| Save to          | When SD Card is inserted, Memory card<br>can be specified as a save location |
| Switch to camera | Switch to Camera Mode                                                        |

# **Viewing Photos/Videos**

1

2

3

For photos:

Select Pictures For videos:

Select Videos

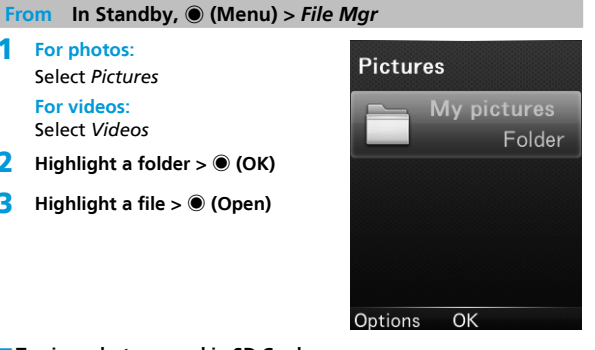

#### To view photos saved in SD Card:

Highlight a folder > (OK)

Highlight a file > (Open)

 $\Box$  Select SD card in Step 1 above > Highlight a folder >  $\odot$  (OK)

To play videos saved in SD Card:

 $\Box$  Select SD card in Step 1 above > Highlight a folder >  $\odot$  (OK)

#### To view photos from Viewfinder:

 $\square$  In Viewfinder,  $\square$  (Options) > *My Pics* 

• CLEAR to return to Viewfinder.

#### Options while viewing a photo

| View in full screen        | (Full scr)                             |
|----------------------------|----------------------------------------|
| Zoom in <sup>*1</sup>      | 0                                      |
| Zoom out <sup>*1</sup>     | $\bigcirc$                             |
| Move up*1*2                |                                        |
| Move left <sup>*1*2</sup>  |                                        |
| Move right <sup>*1*2</sup> | 6 MNO                                  |
| Move down*1*2              | 8 TÜV                                  |
| Attach the file to a       | (Options) > Send via Mail              |
| Show file information      | $\square$ (Options) > <i>Eile info</i> |
| Show previous file         |                                        |
| Show previous me           | 0                                      |
| Show next file             | 0                                      |

\*1 Only when in full screen

\*2 Only when zoomed in

### Options while playing video

| Plav                            |                                                                                                    |
|---------------------------------|----------------------------------------------------------------------------------------------------|
| Pause                           |                                                                                                    |
| Adjust volume                   | 0                                                                                                    |
| Switch between Mute/<br>Unmute  | ○ (Options) > Mute/Unmute(#)<br>Alternatively, ♥♥♥♥ to toggle Mute/<br>Unmute                                                                          |
| Adjust brightness               | (Options) > Brightness > ( $\bigcirc$ )         Alternatively, $2 \frac{\pi}{2 \sqrt{6}} \sqrt{8 \frac{\pi}{10^{\circ}}}$ to adjust         brightness |
| Attach the file to a<br>message | Options) > Send via Mail                                                                                                    |
| Show file information           | Options) > File info.                                                                                                    |
| Show previous file              |                                                                                                    |
| Show next file                  |                                                                                                    |